## Guidance on how to renew or apply as a new member and trials licence

The membership system on Sport:80 has changed, if you had set the membership to 'Auto renew' last year then you will need to follow these instructions to renew your membership as it will not work.

## Membership

- 1.) Follow the link <u>here</u> to the new Sport:80 Cambridge Matchless site. It should look something like this, but with your details displayed
- 2.) Ensure your email address is correct and click on 'Continue'

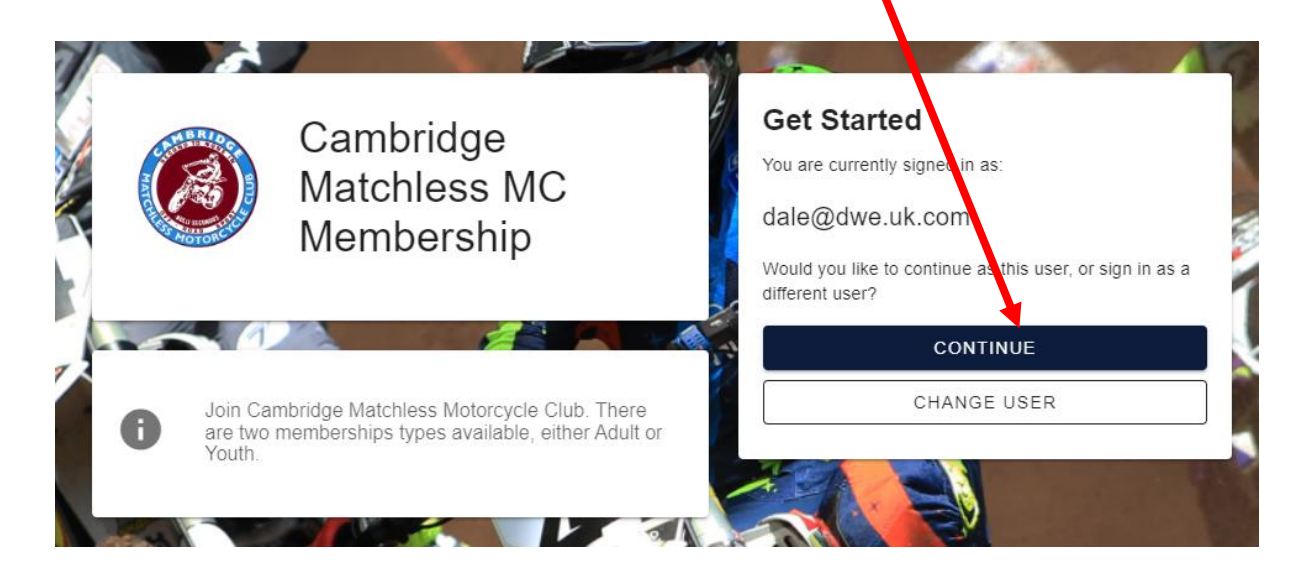

3.) Chose the correct profile and click on 'Select'

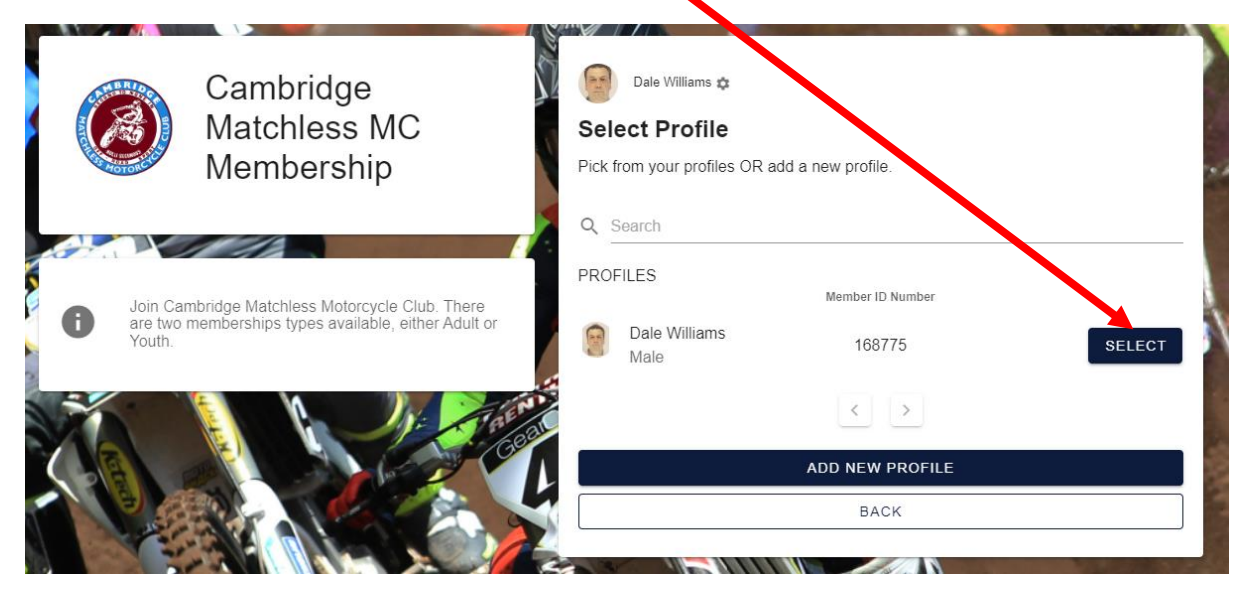

| 4.) | Select either the 'Au           | to renewal' or 'One time payment' and then click on 'Next'                                                                         |  |
|-----|---------------------------------|----------------------------------------------------------------------------------------------------|--|
|     | Club & Team Affiliation Details |                                                                                                    |  |
|     | Affiliation Type *              | The available affiliation types may have been filtered to only show those available based on age. Select to see details and price. |  |
|     | Payment Method                  | Auto Renewal  One Time Payment                                                                                                    |  |
|     | Cost                            | £10.00                                                                                                    |  |
|     | Valid Until                     | 31/12/2024                                                                                                    |  |
|     |                                 | 1/2 NEXT                                                                                                    |  |
| 5.) | Click on the tick box           | for 'Yes' and then click on 'Add and checkout'                                                                                     |  |
|     | Certification                   |                                                                                                    |  |
|     |                                 | I cut fy all details are accurate to the best of my knowledge.                                                                     |  |

2/2

🐂 ADD & CHECKOUT

🗑 ADD

6.) Pay in the normal way for the trial entry. If it does not automatically take you to the payment click on the 'Basket' icon at the top

🖸 Yes

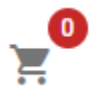

PREV

7.) Check your membership is complete by going to your profile and then Club & Team Affiliations' You should have a new line with the membership for 2024

| Dale Williams                                                                                                    |                                                                                                    |         |            |            |                              |                                                                                                    |         |
|----------------------------------------------------------------------------------------------------|----------------------------------------------------------------------------------------------------|---------|------------|------------|------------------------------|----------------------------------------------------------------------------------------------------|---------|
| Profile                                                                                                    | Club & Team Affiliations + ADD CLUB & TEAM AFFILIATION                                                                                                    |         |            |            |                              |                                                                                                    |         |
| Roles<br>Member Details<br>ACU Competitor Licences<br>ACU Officials Licences<br>FIM Competitor Licences<br>One-Event Licences | ADDING CLUB MEMBERSHIP FOR AN INDIVIDUAL MEMBER To pay for your Club Membership directly (where your Club has enabled Online Payments), please Click on the '+ ADD CLUB & TEAM AFFILIATION' then use the Search Bar to Locate your ACU Club and click on the '+ ADD' Button Please note the process of adding ' <i>Club Membership - Approval</i> is ONLY for those who have already made payment to their Club separately. This process is the same as above and then search for 'CLUB MEMBERSHIP' and click '+ ADD' |         |            |            |                              |                                                                                                    |         |
| Upgrade Applications                                                                                                    | Club & Team Affiliation                                                                                                    | Status  | Valid From | Valid To   | Affiliation Type             | Club                                                                                                | Actions |
| DBS Documentation                                                                                                    | Club Membership                                                                                                    | Current | 07/12/2022 | 31/12/2023 | Club Membership -<br>Website | Cambridge Matchless MC (Cambridgeshire - 0378), Peterborough Trials Club<br>(Cambridgeshire - 0750) | :       |
| SCB Registration                                                                                                    | Cambridge Matchless MC<br>Membership                                                                                                    | Current | 12/11/2023 | 31/12/2024 | Adult                        |                                                                                                    | :       |

## Licence

- 1.) Once this is done you can renew your trials licence too.
- 2.) If you selected 'Auto renewal' last year then this should work automatically on the 31<sup>st</sup> December.
- 3.) If you want to check or renew it now then go to your profile and then 'ACU Competitor Licences'
- 4.) Then click on the green box under Status

| Dale Williams           |                         |         |            |
|-------------------------|-------------------------|---------|------------|
| Profile                 | ACU Competitor Licences |         |            |
| Roles                   | 1 Record                |         |            |
| Member Details          | ACU Competitor Licence  | Status  | Valid From |
| ACU Competitor Licences | Trials Adult Solo       | Current | 31/12/2023 |
|                         |                         |         |            |

- 5.) Select the Trials Registration type in the drop down box if required
- 6.) Then click on 'Renew'

| Dale Williams - Trials Adult Solo          |                                | Ø                                                                                                    |
|--------------------------------------------|--------------------------------|----------------------------------------------------------------------------------------------------|
| ACU Competitor Licence Details Declaration | Current ACU Competitor Licence | Details                                                                                                    |
| Declaration                                | +.<br>Status:                  |                                                                                                    |
|                                            | Licence Category               | Trials Registration - Solo - Trials Aduktedo                                                                                                    |
|                                            | First Joined                   | 06/05/2015                                                                                                    |
|                                            | Valid From                     | 31/12/2022                                                                                                    |
|                                            | Exp Date                       | 31/12/2023                                                                                                    |
|                                            | ACU Competitor Licence Renewa  | I Details                                                                                                    |
|                                            |                                | Please Note: Any additions/edits you make in this section of the form will only take effect once you've compared the form The available licence categories may have been filtered to only show those available based on age. |
|                                            | Licence Category *             | Trials Registration - Solo 🗙 *                                                                                                    |
|                                            | Valid Until                    | 31/12/2024                                                                                                    |
|                                            |                                | 1/2 NEXT                                                                                                    |
|                                            |                                | 🕿 RESEND ACU COMPETITOR LICENCE EMAIL 🛛 SAVE 🌹 RENEW                                                                                                    |

This last part maybe slightly different if you had set it to Auto Renew last year.